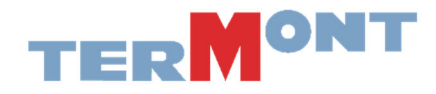

## **Comment se procurer les Tags RFID?**

1. Dirigez-vous au <u>www.emodal.com</u> et connectez-vous avec votre compte. \*Vous devez avoir créé votre compte entreprise avant d'avoir accès à l'option d'achat de Tags.

| Advent CModal                                                                                                   | Cogin                                |
|----------------------------------------------------------------------------------------------------|--------------------------------------|
| elModal                                                                                                    |                                      |
|                                                                                                    | eModal Login                         |
|                                                                                                    | eModal Support                       |
|                                                                                                    | Ocean Carrier Fee Payment            |
|                                                                                                    | NWSA Appointment Capacity Dashboards |
|                                                                                                    | API Store                            |
|                                                                                                    | Empty Management and Street Turns    |
| State and the second second second second second second second second second second second second second second | Empty Return Instructions            |
| المحمر المعلمي التي المحمر المراجع المراجع المراجع المراجع المحمد المراجع المحمد المحمد المحمد المحمد المحمد ال | Dual Move Appointments               |
|                                                                                                    | Vessel Schedules                     |

 Veuillez afficher le menu à gauche de l'écran (1). Dans l'option Trucker Check (2) vous allez apercevoir l'option d'achat (3). Cette section sera disponible après l'approbation de votre entreprise par le site eModal. \*Cela peut prendre jusqu'à 24 heures après l'enregistrement de votre entreprise.

| e Modal             | × 2                                                                          | \$ |
|---------------------|------------------------------------------------------------------------------|----|
| ERMINAL SERVICES    |                                                                              |    |
|                     | ·                                                                            |    |
| ADD DRIVER          |                                                                              |    |
| MANAGE TRUCKS       |                                                                              |    |
| MANAGE DRIVERS      |                                                                              |    |
| VIEW DRIVERS        |                                                                              |    |
| TERMINAL ACCESS     | <sup>3</sup> Welcome to eModal                                               |    |
| RFID SUMMARY        | with ecp2.0 now you can set your favorite page as your default page.         |    |
| BUY RFID TAGS       | To set your default page go to User Profile >> User Preferences and Settings |    |
| MANAGE RFID         | User Preferences and Settings                                                |    |
| RFID STATUS         | Preferred Language Dete Formac<br>English - United States • MM/dd/vvvv       |    |
| PROBLEM MESSAGE     | Default page Time Forme                                                      |    |
| PAYMENT HISTORY     | User Profile   24 Hour                                                       |    |
| ADMINISTRATION      | ×                                                                            |    |
| NOTIFICATION CENTER | ×                                                                            |    |
|                     |                                                                              |    |

3. Au lancement de l'écran <u>Buy RFID TAGS</u>, l'utilisateur sera dirigé vers l'onglet d'introduction. Cliquez sur le bouton <u>Suivant</u>.

| CModal TRUCKER CHECK BUY RFID TAGS                                                                                                    | ₩.   | ۵ | 0 | - |
|----------------------------------------------------------------------------------------------------|------|---|---|---|
|                                                                                                    |      |   |   |   |
|                                                                                                    |      |   |   |   |
|                                                                                                    |      |   |   |   |
| ✓ Introduction                                                                                                    |      |   |   |   |
| <ul> <li>Introduction</li> <li>This page will allow you to purchase RFID tags for your truck. Click Next to start the process.</li> </ul>                        | Next |   |   |   |
| Introduction     This page will allow you to purchase RFID tags for your truck. Click Next to start the process.     Tag Authority                               | Next |   |   |   |
| Introduction     This page will allow you to purchase RFID tags for your truck. Click Next to start the process.     Tag Authority     Address                   | Net  |   |   |   |
| Introduction     This page will allow you to purchase RFID tags for your truck. Click Next to start the process.     Tag Authority     Address     Payment Types | Net  |   |   |   |

4. L'utilisateur sera dirigé vers l'onglet Tag Authority, à partir duquel le port peut être sélectionné. Choisissez le <u>Port de Montreal</u> et cliquez sur le bouton Next.

| preprod.emoda | al.con | /RFID/BuyRfidTags.aspx                                                                                           |              |         |   |         |   |
|---------------|--------|----------------------------------------------------------------------------------------------------|--------------|---------|---|---------|---|
|               | =      | GModal TRUCKER CHECK BUY RFID TAGS                                                                               |              | <b></b> | ۰ | \$<br>0 | • |
|               |        |                                                                                                    |              |         |   |         |   |
|               |        |                                                                                                    |              |         |   |         |   |
|               | +      | Introduction                                                                                                    |              |         |   |         |   |
|               | •      | Tag Authority                                                                                                    |              |         |   |         |   |
|               |        | Select the Port or Tag Authority where you will use the tags: Select<br>Bask Port of Baltimore Port of Baltimore | iance (NWSA) | Next    |   |         |   |
|               | +      | Address Port of LA / LB<br>Port of Oakland                                                                       |              |         |   |         |   |
|               | +      | Payment Types Port of Philadelphia                                                                               |              |         |   |         |   |
|               | •      | Summary                                                                                                    |              |         |   |         |   |
|               |        |                                                                                                    |              |         |   |         |   |
|               |        |                                                                                                    |              |         |   |         |   |

5. Fournissez l'adresse où envoyer les Tags et sélectionnez Add address puis NEXT.

| Introduction  |                                   |                       |                              |                        |       |
|---------------|-----------------------------------|-----------------------|------------------------------|------------------------|-------|
| Tag Authority |                                   |                       |                              |                        |       |
| + Address     |                                   |                       |                              |                        |       |
| Lwant to have | the lass mailed to this address   |                       |                              |                        |       |
| -Add A New    | Address                           |                       |                              |                        |       |
| Country       | United States                     | •                     |                              |                        |       |
| Description   | NEW TRUCKING CO                   |                       | 1                            |                        |       |
| Address1      | 100 MAIN STREET                   |                       | -                            |                        |       |
| Address2      |                                   |                       |                              |                        |       |
| City          | NEWARK                            |                       | -                            |                        |       |
| State         | New Jersey                        | ٣                     | -                            |                        |       |
| ZIP Code      | 08722-3433                        |                       | ] -                          |                        |       |
|               |                                   |                       |                              |                        |       |
| Add Addr      | ess Cancel                        |                       |                              |                        |       |
| NOTE          |                                   | and the second second |                              |                        |       |
| NOTE: Tags s  | hipped outside of the United Stat | es will have          | a \$50.00 shipping and handi | ing tee added to the t | otal. |
| Baok          |                                   |                       |                              |                        | NEX   |
| Payment Type  | 95                                |                       |                              |                        |       |
|               |                                   |                       |                              |                        |       |

6. Remplir le nombre de TAGS et le total sera calculé et affiché. Entrez le type de la carte et ajoutez n'importe quel numéro de référence et les détails de la note de service pour référence personnelle. Cliquez sur le bouton

| preprod.emodal.com/RFID/BuyRfidTags                                                                      | .aspx                                                                                                    |    |     |         |   |
|----------------------------------------------------------------------------------------------------|----------------------------------------------------------------------------------------------------|----|-----|---------|---|
| = CeModal                                                                                                | TRUCKER CHECK BUY RFID TAGS                                                                                                    | =  |     | \$<br>0 | * |
|                                                                                                    |                                                                                                    |    |     |         |   |
|                                                                                                    |                                                                                                    |    |     |         |   |
| Introduction                                                                                             |                                                                                                    |    |     |         |   |
| Tag Authority                                                                                            |                                                                                                    |    |     |         |   |
| Address                                                                                                  |                                                                                                    |    |     |         |   |
| Piease enter how ma<br># of Tags:<br>Total<br>Please Select P<br>® New Card<br>Your Reference I<br>Memo: | ny tags you want to buy:<br>2<br>x \$36.00<br>\$72.00<br>ayment Type<br>Number: NEWTKCO-POMTAG-1<br>POM Tag purchase for NEW Trucking<br>Co on Apr 03 2020, shipping to<br>Newark,NJ |    |     |         |   |
| Back.                                                                                                    |                                                                                                    | Ne | at. |         |   |

7. Entrez les renseignements de la carte de crédit et l'adresse de facturation. Cliquez sur le bouton <u>NEXT</u>.

| preprod.emodal. | com/RFID/BuyRfidTags.asp                    | X                  |      |  |  |  |  |  |  |
|-----------------|---------------------------------------------|--------------------|------|--|--|--|--|--|--|
|                 | Tag Authority                               |                    |      |  |  |  |  |  |  |
|                 | Address                                     |                    |      |  |  |  |  |  |  |
|                 | <ul> <li>Payment Types</li> </ul>           |                    |      |  |  |  |  |  |  |
|                 | Please enter how many tags you want to huv: |                    |      |  |  |  |  |  |  |
|                 | # of Tags:                                  | 2                  |      |  |  |  |  |  |  |
|                 |                                             | <u>x \$36.00</u>   |      |  |  |  |  |  |  |
|                 | Total                                       | \$72.00            |      |  |  |  |  |  |  |
|                 | Note: . = Required Info                     | mation             |      |  |  |  |  |  |  |
|                 | Card Description                            | NEWTRKCOBUSCARD1   |      |  |  |  |  |  |  |
|                 | Card Type                                   | Mastercard •       |      |  |  |  |  |  |  |
|                 | Card Number                                 | 5466111122223333 - |      |  |  |  |  |  |  |
|                 | Expiration Date                             | Mar ▼ 2022 ▼       |      |  |  |  |  |  |  |
|                 | Save This Payment Me                        | thod 🗹             |      |  |  |  |  |  |  |
|                 | First Name                                  | adminfirstname •   |      |  |  |  |  |  |  |
|                 | Middle Initial                              |                    |      |  |  |  |  |  |  |
|                 | Last Name                                   | adminlastname •    |      |  |  |  |  |  |  |
|                 | Company                                     | NEWTRKCO -         |      |  |  |  |  |  |  |
|                 | Address                                     | 100 MAIN STREET    |      |  |  |  |  |  |  |
|                 | ,                                           | TOO MIAIN STICLET  |      |  |  |  |  |  |  |
|                 | City                                        | NEWARK -           |      |  |  |  |  |  |  |
|                 | State                                       | New Jersey 🔹 -     |      |  |  |  |  |  |  |
|                 | Zip                                         | 08722-3433 •       |      |  |  |  |  |  |  |
|                 | Phone                                       | 9087953200 -       |      |  |  |  |  |  |  |
|                 |                                             |                    |      |  |  |  |  |  |  |
|                 | Back                                        |                    | Next |  |  |  |  |  |  |
| _               |                                             |                    |      |  |  |  |  |  |  |

\*Si des données saisies doivent être modifiées, cliquez sur le bouton BACK et naviguez jusqu'à l'élément souhaité et apportez des modifications. Cliquez sur le bouton NEXT pour revenir aux types de paiement. Passez en revue le bon de commande et cliquez sur le bouton <u>SUBMIT ORDER</u>.

| preprod.emodal.com/i                                                                                                    | /RFID/BuyRfidTag                                                                                                    | s.aspx                                                                                                    |                    |          |       |   |   |   |
|----------------------------------------------------------------------------------------------------|----------------------------------------------------------------------------------------------------|----------------------------------------------------------------------------------------------------|--------------------|----------|-------|---|---|---|
| =                                                                                                    | eModal                                                                                                    | TRUCKER CHECK                                                                                                    | BUY RFID TAGS      |          | ₩ .   | ۵ | 0 | + |
| <ul> <li>Intt</li> <li>Tag</li> <li>Ad</li> <li>Pay</li> <li>Sur</li> <li>Sur</li> <li>T</li> <li>I</li> <li>N</li> <li>C</li> <li>T</li> <li>F</li> </ul> | troduction<br>ag Authority<br>ddress<br>ayment Types<br>ummary<br>Tag Authority: Po<br>I want the tags be<br>NEW TRUCKING G<br>NEW TRUCKING G<br>NEW TRUCKING C<br>Tag Count:<br>Charge per Tag:<br>Total Amount Tag | rtMiami<br>ing mailed to this address.<br>20<br>2 Tags<br>\$36.00<br>gred:\$72.00<br>MAST card ending in XX33, ec | xplring in 03/2022 | Submit ( | Drder |   |   |   |
|                                                                                                    |                                                                                                    |                                                                                                    |                    |          |       |   |   |   |

\*\* NE PAS RAFRAICHIR LA PAGE WEB. ATTENDEZ LA CONFIRMATION DE L'ACHAT\*\*

8. Un message de confirmation va apparaitre. Vous pouvez toujours réviser vos achats dans l'onglet PURCHASE HISTORY.

| preprod.emodal.com/RFID/BuyRfidTag          | s.aspx                                                             |                                            |          |            |   |   |
|---------------------------------------------|--------------------------------------------------------------------|--------------------------------------------|----------|------------|---|---|
| E Modal                                     | TRUCKER CHECK                                                      | BUY RFID TAGS                              | <b>T</b> | <b>A D</b> | 0 | • |
|                                             |                                                                    |                                            |          |            |   |   |
|                                             |                                                                    |                                            |          |            |   | - |
|                                             |                                                                    |                                            |          |            |   |   |
| Introduction                                |                                                                    |                                            |          |            |   |   |
| Tag Authority                               |                                                                    |                                            |          |            |   |   |
| Address                                     |                                                                    |                                            |          |            |   |   |
| Payment Types                               |                                                                    |                                            |          |            |   |   |
| - Summary                                   |                                                                    |                                            |          |            |   |   |
| Summary                                     |                                                                    |                                            |          |            |   |   |
| The payment has b<br>If your payment is r   | een made successfully.<br>aceived by 3:00PM_your tag(s)            | will be shipped the next business day      |          |            |   |   |
| If the payment is re<br>Please on to Trucke | ceived after that, your tag will be<br>check then select Payment H | e send out on the business day after next. |          |            |   |   |
| 110000 go to 11000                          | i onook anon oolook i ujinohk ii                                   | interf to obe the payment receipt.         |          |            |   |   |
|                                             |                                                                    |                                            |          |            |   |   |
|                                             |                                                                    |                                            |          |            |   |   |
|                                             |                                                                    |                                            |          |            |   |   |
|                                             |                                                                    |                                            |          |            |   |   |
|                                             |                                                                    |                                            |          |            |   |   |
|                                             |                                                                    |                                            |          |            |   |   |
|                                             |                                                                    |                                            |          |            |   |   |
|                                             |                                                                    |                                            |          |            |   |   |

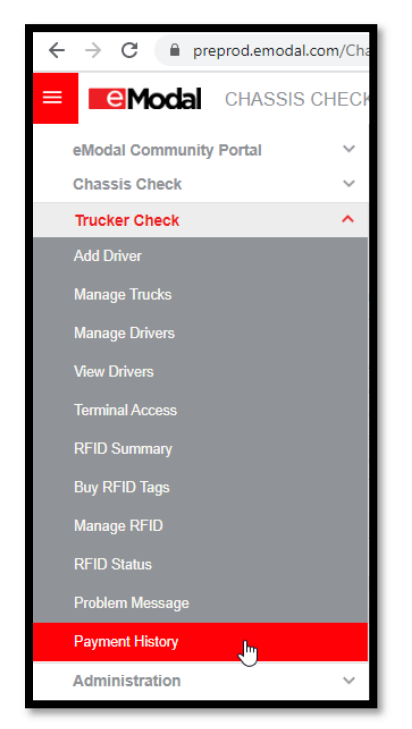

L'écran **Payment History** est accessible à partir du menu Trucker Check, par les utilisateurs autorisés à afficher les informations de paiement.

Cet écran montre tous les paiements fait sur eModal.com

Le numéro de commande, le nombre d'articles achetés, le nom de l'acheteur, la date de paiement, le montant payé et le numéro de référence interne fourni par l'utilisateur seront indiqués dans les informations récapitulatives.